## 山东工艺学术学院

## 2020年硕士研究生复试费在线缴费指南

各位考生:

大家好!

山东工艺美术学院于2020年开通微信公众号缴费服务平台,各位同学可通过扫描二维码在线缴纳复试费,支持使用微信零钱及绑定的储蓄卡、信用卡支付缴费。

缴费注意事项:

1、登录时确认核对好本人身份证号,并使用初始密码"6666666"登录。

2、登陆后务必仔细核对姓名、专业、身份证号、账单金额、账单说明等信息。

- 3、如信息有误请联系研究生招生办公室进行确认修改。
- 4、如支付过程中遇到问题请拨打唯一客服电话: 4006511512 进行咨询。

5、缴费前请确认微信零钱、绑定储蓄卡、信用卡资金余额充足。

请务必在规定时间内完成网上缴费

第一步:微信扫描山东工艺美术学院智慧校园二维码

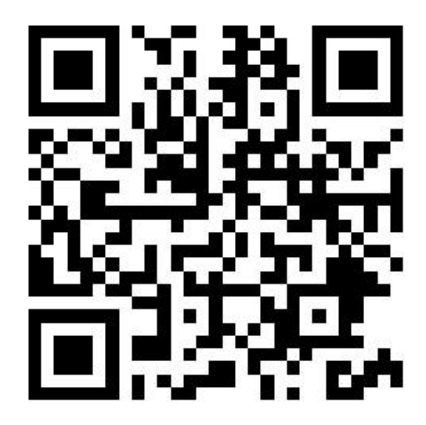

第二步:登录平台页面后,输入账号、密码(账号为身份证号,第一次登录的初 始密码为"6666666"),点击"登录",首次登录需修改密码、验证手机号然后方可进入 下一步。注意:输入的手机号码必须为学生本人的常用手机号码,并且在修改密码时 认真核对账号信息(身份证号码)是否正确,防止误修改他人账号(同一手机号只能 注册一次)。

| ull中国移动 <b>令</b> 15:11                    |  |  |  |  |  |
|-------------------------------------------|--|--|--|--|--|
| ×     智慧校园     ・・・                        |  |  |  |  |  |
|                                           |  |  |  |  |  |
| 山东工艺美术学院                                  |  |  |  |  |  |
| <b>用户编号 ▼</b> 请使用学号/身份证号登录                |  |  |  |  |  |
| 请使用身份证号后六位                                |  |  |  |  |  |
|                                           |  |  |  |  |  |
|                                           |  |  |  |  |  |
| 忘记密码?                                     |  |  |  |  |  |
|                                           |  |  |  |  |  |
| 新华99战略合作伙伴<br>北京商联在线科技有限公司提供技术支持          |  |  |  |  |  |
| 智慧缴费 智慧财务 智慧校园 健康校园<br>服务电话: 4006-511-512 |  |  |  |  |  |

第三步:设置完成新密码后重新登录,点击"账单缴费",认真查看账单信息、账 单说明,确认无误后勾选账单,点击"立即支付"根据提示完成在线缴费(缴费输入 密码时,请注意查看当前所默认的银行卡是否正确,有误需重新选卡支付)。缴费完成 后,点击"我的"可查看已完成订单。

|                        |               |              |                   |               |         | ···································· | 15:16         | @ 1 87%    | 📶 中国移动 🗢                   | 15:16                    | 🖲 🕈 87% 🔳         |
|------------------------|---------------|--------------|-------------------|---------------|---------|--------------------------------------|---------------|------------|----------------------------|--------------------------|-------------------|
| ull 中国移动 <b>令</b><br>→ | 15:15<br>叙慧応园 | # 87%        | ····I 中国移动 令<br>× | 15:16<br>智慧校园 | # 4 87% | ×                                    | 智慧校园          |            | ×                          |                          |                   |
|                        |               |              | <                 | 账单缴费          |         | <                                    | 订单确认          |            | Κ                          | 确认支付                     |                   |
| <b>.</b><br>///#7      | 7艺羊术受险        | 10           | 待缴费               | 缴费中           | 已完成     | B0120200515                          | 5150315102638 |            |                            | 艾羊犬学院                    |                   |
|                        |               |              |                   | -             |         | 202                                  | 20年同等学力、跨学    | 科加试费<br>×1 | 订单编号: 112                  | 61193684095078401        |                   |
|                        |               |              | 缴费金额合计            |               | 立即支付    | 张三                                   |               |            | ☆ 信支 御信支 御信支               | 【 <b>付</b><br>【用] 安全极速支付 | 0                 |
|                        |               |              | < <>>>> 繳费金額小↓    | +             |         | 留言: 选填,                              | 50字以内         |            |                            |                          |                   |
| 账单缴费                   |               |              | 收费机构:             | 山东工艺美术学院      | >       |                                      |               |            |                            | 下一步                      |                   |
|                        |               |              | 收货项目·<br>应缴金额     | 2020年同寺学力、    | 两子科加制货  |                                      |               |            | 温馨提示:                      | 用收到组织学士                  |                   |
|                        |               |              | 缴费金额合计            |               | 立即支付    |                                      |               |            | 又1) 过程中如<br>知:<br>1.请耐心等待。 | 未收到银行或又N<br>, 切勿重复缴费。    | 小公司扣款通            |
|                        |               |              |                   |               |         | 合计金额                                 |               |            | 2.只要扣款成<br>3.如已扣款          | 叻,肯定会保证资<br>但一直未显示缴费     | 〔金安全。<br>『完成 最沢次F |
|                        |               |              |                   |               |         | 需付款                                  | 10.00         |            | 对账后会自动                     | 更正缴费结果。                  |                   |
| <b>全国服务</b>            | 12.           | (1)<br>93.05 |                   |               |         |                                      | 提交            |            |                            |                          |                   |
|                        |               |              |                   |               |         |                                      |               |            |                            |                          |                   |

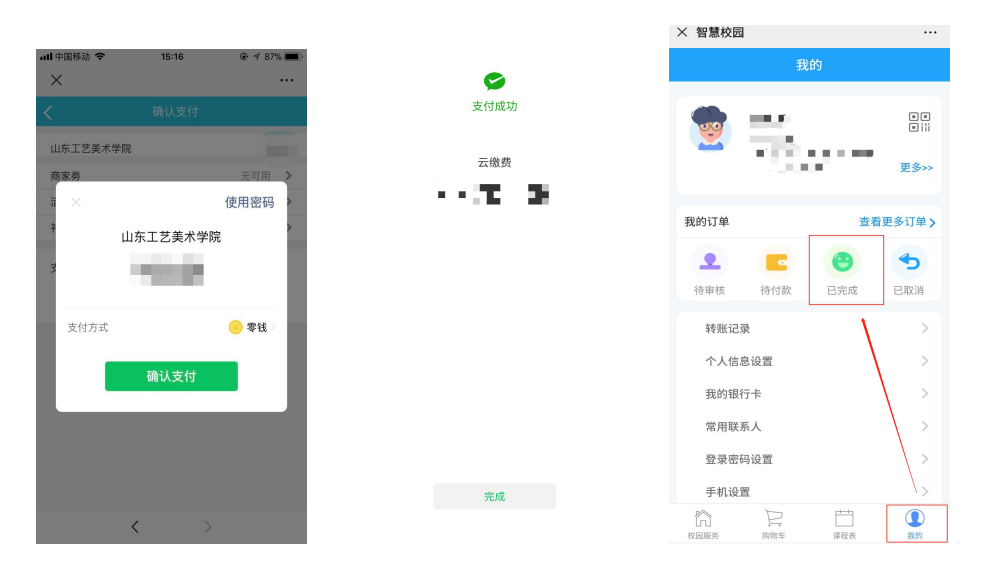

如支付过程遇到问题请回到账单管理,请在"账单缴费-缴费中"查看账单,并继续支付。缴费成功后微信会提示扣款成功,可以看到缴费信息。

| ull 中国移动                        | 15:17<br>智慧校园         | <ul><li> ۶۳%</li><li> ۰۰۰</li></ul> | ull中国移动 중<br>× | 、 15:17<br>智慧校园           | e 4 87% 🔳<br>••• |
|---------------------------------|-----------------------|-------------------------------------|----------------|---------------------------|------------------|
| <                               | 账单缴费                  |                                     | <              | 我的订单                      |                  |
| 待缴费                             | 缴费中 <sup>1</sup>      | 已完成                                 | 全部             | 待审核 待付款                   | 已完成 已取消          |
|                                 |                       |                                     | 1126119368     | 4095078401                | 待付款              |
|                                 |                       |                                     | 2126119368     | 3409507840 <mark>2</mark> |                  |
| 收费机构:山东工<br>收费项目:2020纪<br>支付金额: | - 艺美术学院<br>年  同等学力、跨学 | ><br>单科加试费                          | ~              | 司等学力、跨学科加                 | 试费 待付款<br>x1     |
|                                 | 查看订单                  |                                     | 张三             |                           | >                |
|                                 |                       |                                     | 支付剩余时间         | 间: 00天 00时: 29;           | 分: <b>12</b> 秒   |
|                                 |                       |                                     | 金额             |                           | 共1件              |
|                                 |                       |                                     | 取消             | 订单                        | 去支付              |
|                                 |                       |                                     |                |                           |                  |
|                                 | < >                   |                                     |                | <                         | >                |